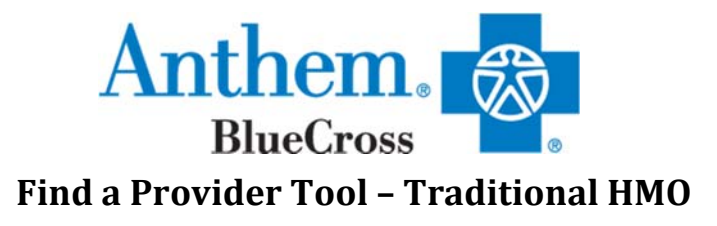

### <u>Step 1:</u>

Go to: www.Anthem.com/ca

# Click on the "Find a Doctor" on the top right corner

| Anthem 💁                                                                                                 |                                                                                                    | Search                                                               | ٩         |
|----------------------------------------------------------------------------------------------------|----------------------------------------------------------------------------------------------------|----------------------------------------------------------------------|-----------|
| Medicare Individual & Family Employers Producers                                                         | Providers Medicaid                                                                                          | Find a Doctor                                                        | CLICK HER |
| Do More as a Member<br>Print ID card, pay bills, view claims, refill prescriptions and find<br>a doctor. | Meet Sydney<br>Your personal health ally, offering to<br>Anywhere, plus new features like of                | the same great services as Anthem<br>ustom content. personalized     |           |
| Log in to your member account.<br>Username                                                               | wellness activities and more. Acces<br>info, or simply download the app a<br>Anywhere username and password | s Sydney using your online login<br>nd log in with your Anthem<br>J. |           |
| Password                                                                                                 | *Select capabilities may not be available for all                                                           | plans.                                                               |           |
| Forgot username or password?<br>Not signed up? Register now Log In<br>Partner Login                      | PENDING<br>#t5i643009                                                                                       |                                                                      |           |
| Employers Producers Providers                                                                            | CS/00/19     What does p     We received 1     Still being re                                               | ending mean?<br>this claim, but it's<br>weed, Details                |           |

## <u>Step 2:</u>

There are two ways to search for a doctor.

- 1. If you are already enrolled in Anthem, login with your Username and Password
- 2. Scroll down to "Search as a Guest by Selecting a Plan"

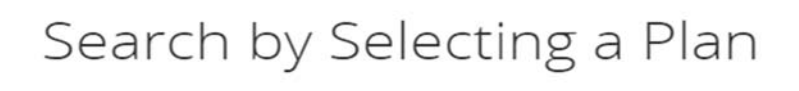

Search by Selecting a Plan or Network.

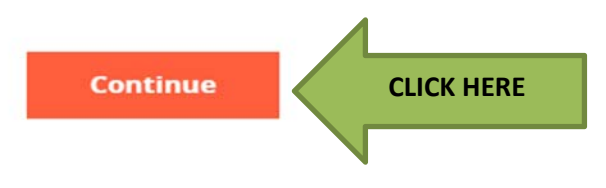

**Step 3:** You have a series of drop down boxes. Click on the drop down boxes for the appropriate medical plan in the state you reside:

### What type of care are you searching for?

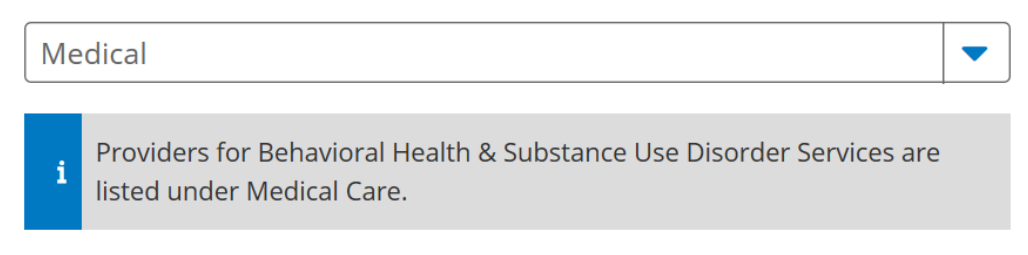

#### What state do you want to search in?

| California | - |
|------------|---|
|            |   |

#### What type of plan do you want to search with?

| Medical (Employer-Sponsored) | • |
|------------------------------|---|
|------------------------------|---|

#### Select a plan/network

| Blue Cross HMO (CACare) - Large Group | - |  |
|---------------------------------------|---|--|
|---------------------------------------|---|--|

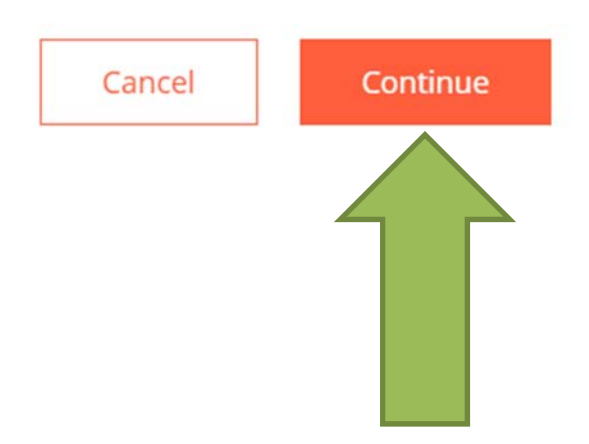

# <u>Step 4:</u>

Select the medical service you would like in searching for type of doctor and the location from your work or home.

| I'm looking for a:          |  | Who specializes in:    |   |  |
|-----------------------------|--|------------------------|---|--|
| Doctor/Medical Professional |  | All Specialties        |   |  |
|                             |  | Show specialty details |   |  |
| Located near:               |  | Within a distance of:  |   |  |
| Enter Zip Code              |  | 20 Miles               | - |  |
|                             |  |                        |   |  |
| M/h e c e e e e e e i e i   |  |                        |   |  |
| whose name is:              |  |                        |   |  |

| Enter Name (optional) |
|-----------------------|
|-----------------------|

### Then click "Search"

## Step 5: Once you've hit Search your provider list will download and you can filter your search by Distance, Gender and by clicking on the Options + to the Left, you will then have more filters like Accepting New Patients or by Medical Group, etc. Distance +

| Gender                                                                                                    | +   | 1          |
|----------------------------------------------------------------------------------------------------|-----|------------|
| Options                                                                                                    | —   | CLICK HERE |
| <ul> <li>Accepting new patients ?</li> <li>Able to serve as Primary Ca<br/>Physician (PCP) ?</li> <li>Accepts Medicaid ?</li> </ul> | ire |            |
| Language Spoken in addition<br>to English                                                                                           | +   |            |
| Hospital Affiliation                                                                                                    | +   |            |
| Medical Group / IPA                                                                                                    | +   |            |
| Ethnicity                                                                                                    | +   |            |

# Step 6: How do I find my doctor's PCP ID number?

When the search populates with doctors in your area you will see a PCP ID under the physician's name. This is the number to use to designate them as your primary care physician. The member would pick one or the other. If there is no "(Paper/Online)" code reflected, the member would use the code beside the Medical Group name, i.e. "KNA" as in the screenshot below.

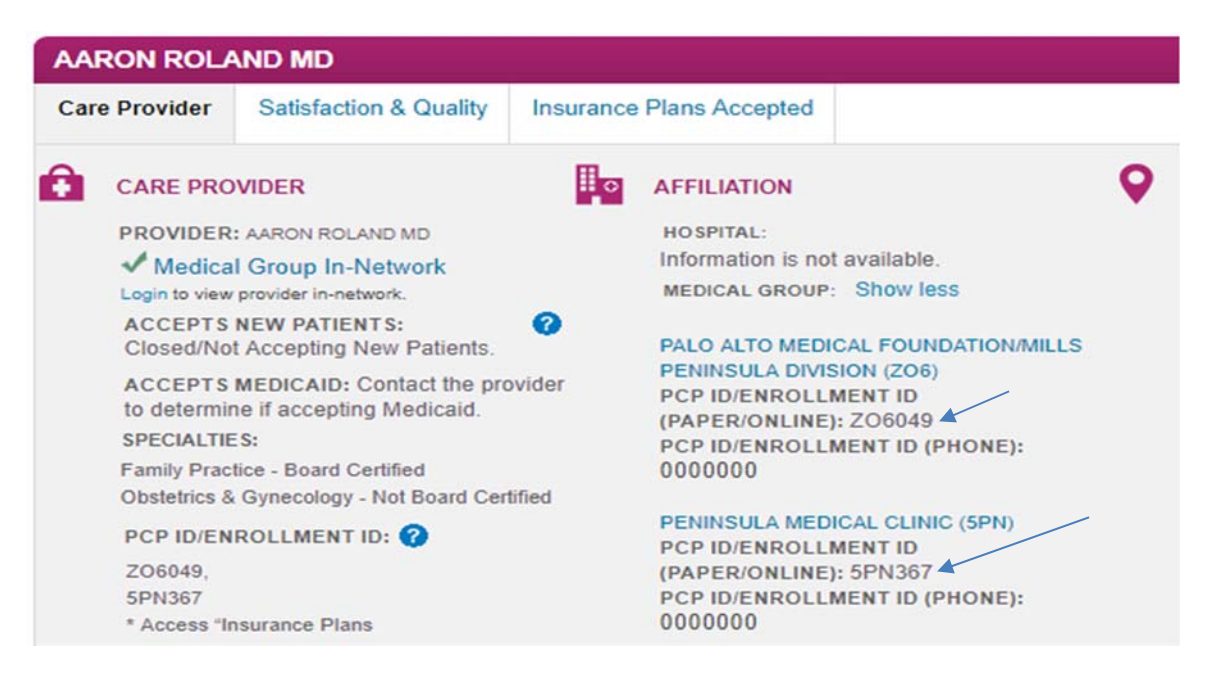

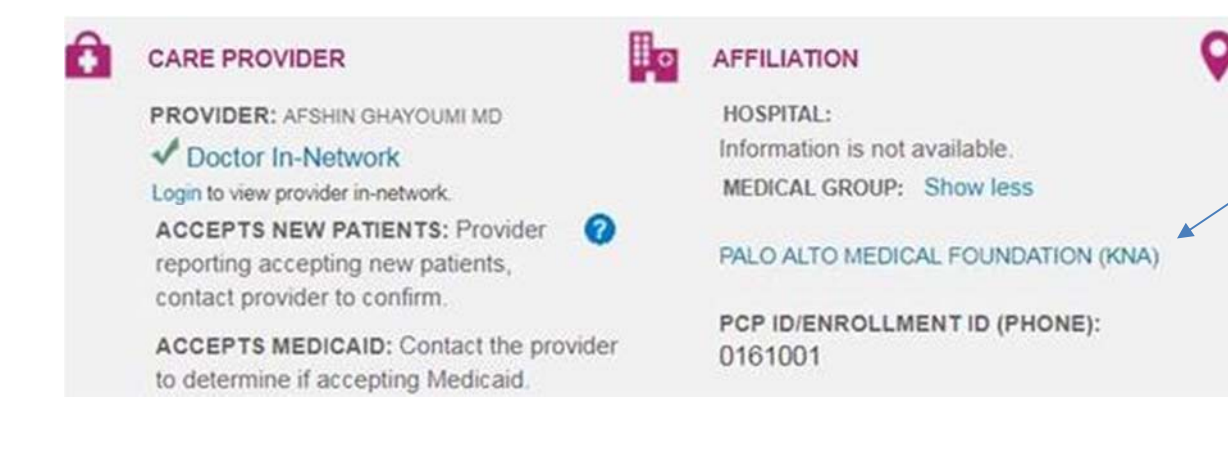